#### ■協賛店舗の登録申請

「わかやま子育て支援パスポート事業」に協賛いただいた店舗様の情報および 優待サービス情報の登録申請について説明します。

手順1:「わかやま子育て支援パスポート事業」ホームページの「協賛店舗募集」ページ から登録の申請を行います。

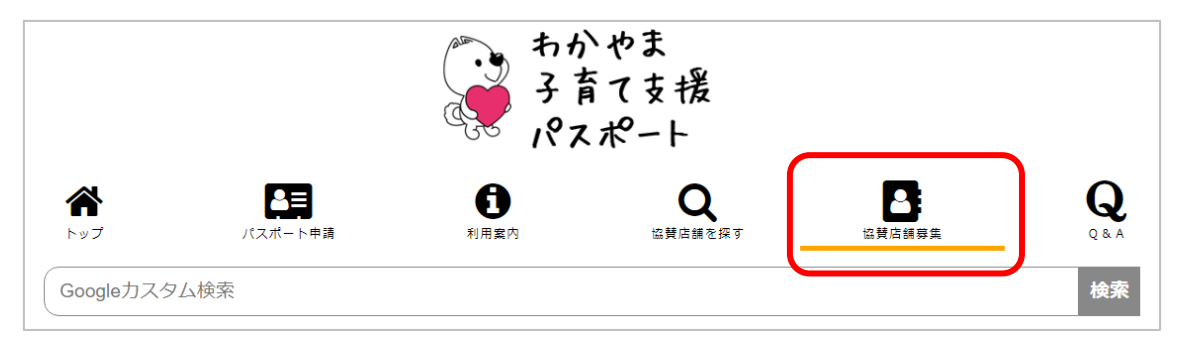

## 手順2:「協賛店舗募集」ページの「登録方法」欄、[申請フォーム] ボタンを押すと、 「店舗情報登録」画面が表示されます。

| 登録申請は下記申請フォームより行ってください。                                                                      |
|----------------------------------------------------------------------------------------------|
| 上記申請フォームより申請できない場合は、下記用紙をプリントアウトしていただき、子ども未来課あてFAX(073-441-<br>2491)でお申し込みください。<br>思想のダウンロード |
| <ul> <li>PDF形式</li> <li>Excel形式</li> </ul>                                                   |

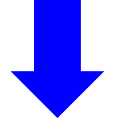

#### ・「店舗情報登録」画面

| 店舗情報登録                 |                                              |
|------------------------|----------------------------------------------|
| 店舗名 ※必須                | 「多子世帯向け特典内容」                                 |
| 対象者 ※必須                | 特典内容にプラスして多子世帯向け特典が                          |
| 特典題目 ※必須               | 追加可能な場合は入力してください。                            |
| 特典内容 ※必須               |                                              |
| 多子世帯向け特典内容             |                                              |
| カテゴリー <mark>※必須</mark> | □買う □食べる □観る・遊ぶ □泊まる □住まい □理容・美容 □習う・教育 □その他 |
| 郵便番号 ※必須               | (例:640-8154)                                 |
| 住所 ※必須                 |                                              |
| 電話番号 ※必須               | (例:073-999-9999)                             |
| FAX番号                  | (例:073-999-9999)                             |
| メールアドレス                |                                              |
| ホームページアドレス             | リンクの希望 する〇 しない〇                              |
| 営業時間                   |                                              |
| 定休日                    |                                              |
| 駐車場について                |                                              |
| 交通アクセス                 | (例:JR○○駅より徒歩で10分)                            |
| 店舗からPRポイント             |                                              |
|                        |                                              |

## 手順3:店舗情報および、優待サービスの内容(特典題目・特典内容など)を入力、選択 します。必須項目は必ず入力、選択してください。

| 店舗名 ※必須     | ○○カフェ                                               |
|-------------|-----------------------------------------------------|
| 対象者 ※必須     | 妊婦及び15歳までのお子様連れの家族                                  |
| 特典題目 ※必須    | オレンジジュース無料                                          |
| 特典内容 ※必須    | 日替わりランチゼットをご注文いただいた方に限り、オレンジジュースを無料でご提供いたします。       |
| 多子世帯向け特典内容  | お子様3人以上でご来店の方に次に使えるクーポン券をご提供                        |
| カテゴリー – 密 🤉 | □買う ✔ 食べる □ 観る・遊ぶ □ 泊まる □ 住まい □ 理容・美容 □ 習う・教育 □ その他 |
| 郵便番号 ※必須    | 640-8154 (例:640-8154)                               |
| 住所 ※必須      | 和歌山市 → ○•123-456                                    |
| 電話番号 ※必須    | 073-000-0000 (例:073-999-9999)                       |
| FAX番号       | (例:073-999-9999)                                    |
| メールアドレス     | smplemail@example.com                               |
| ホームページアドレス  | https://www.example.com/<br>リンクの希望 する  の しない  〇     |
| 営業時間        | 10:00~15:00 18:00~21:00                             |
| 定休日         | 毎火・水 (祝日除く)                                         |
| 駐車場について     | 「店舗裏に5台分あり。                                         |
| 交通アクセス      | JR和歌山駅東口から徒歩5分         (例:JR○○駅より徒歩で10分)            |
| 店舗からPRポイント  | ランチがおすすめです。<br>ディナーは予約制です。事前予約がない場合は15時閉店です。        |
| 担当者         | 和歌山花子                                               |

# 手順4: [確認] ボタンを押すと「店舗情報登録確認」画面に遷移します。

|--|

# 

#### ・「店舗情報登録確認」

| 入力内容をご確認ください | ۸.<br>•                                           |  |  |
|--------------|---------------------------------------------------|--|--|
| 店舗名 ※必須      | ○○カフェ                                             |  |  |
| 対象者 ※必須      | 妊婦及び15歳までのお子様連れの家族                                |  |  |
| 特典題目 ※必須     | オレンジジュース無料                                        |  |  |
| 特典内容 ※必須     | 日替わりランチセットをご注文いただいた方に限り、オレンジジュースを無料でご提供いた<br>します。 |  |  |
| 多子世帯向け特典内容   | お子様3人以上でご来店の方に次に使えるクーポン券をご提供                      |  |  |
| カテゴリー 🛛 🛪 🛪  | 食べる                                               |  |  |
| 郵便番号 ※必須     | 640-8154                                          |  |  |
| 住所 ※必須       | 和歌山市 00123-456                                    |  |  |
| 電話番号 ※必須     | 073-000-0000                                      |  |  |
| FAX番号        |                                                   |  |  |
| メールアドレス      | smplemail@example.com                             |  |  |
| ホームページアドレス   | https://www.example.com/<br>リンクの希望 する             |  |  |
| 営業時間         | 10:00~15:00 18:00~21:00                           |  |  |
| 定休日          | 毎火・水(祝日除く)                                        |  |  |
| <br>駐車場について  | 店舗裏に5台分あり。                                        |  |  |
| 交通アクセス       | JR和歌山駅東口から徒歩5分                                    |  |  |
| 店舗からPRポイント   | ランチがおすすめです。<br>ディナーは予約制です。事前予約がない場合は15時閉店です。      |  |  |
| 担当者          | 和歌山花子                                             |  |  |

・入力内容に間違いがないかご確認ください。

・修正がある場合は [戻る] ボタンを押すと、入力画面に戻ります。

手順5:[登録申請]ボタンを押すと登録したメールアドレスに「登録を申請しました。」 メールが送付されます。(メールアドレスを登録していない場合は、メールは送信 されません。)

| 担当者                                                   | 和歌山花子                                                                                                    |
|-------------------------------------------------------|----------------------------------------------------------------------------------------------------|
|                                                       | 戻る 登録申請                                                                                                    |
|                                                       |                                                                                                    |
|                                                       | ちかやま<br>子育て支援<br>パスポート                                                                                                    |
|                                                       | 日前         Q         日前         Q         Q |
| Googleカスタム検索                                          | 検索                                                                                                    |
| 申請ありがとうごさ                                             | ざいました                                                                                                    |
| わかやま子育て支援パスポート事<br>申請頂いた内容は、和歌山県の承<br>承認のご連絡は、ご登録いただい | 『業に協賛いただきありがとうございます。<br>ጷ認後、当システムに反映されます。<br>ヽたメールアドレスに届きます。                                                                                                    |

- ・申請頂いた内容は、和歌山県の承認後、当システムに反映されます。
- ・承認のご連絡は、ご登録いただいたメールアドレスに届きます。

#### ■協賛店舗の修正・削除申請

「わかやま子育て支援パスポート事業」に協賛いただいた店舗様の情報および 優待サービス情報の修正、システムからの削除申請について説明します。

手順1:「わかやま子育て支援パスポート事業」ホームページの「協賛店舗募集」ページ から修正・削除の申請を行います。

|                 |         | また<br>子<br>に<br>た | ♪やま<br>育て支援<br><ポート |                    |       |
|-----------------|---------|-------------------|---------------------|--------------------|-------|
| <b>☆</b><br>トップ | パスポート申請 | <b>日</b> 利用黨內     | Q<br>協賛店舗を探す        | <b>四</b><br>協賛店舗募集 | Q & A |
| Googleカスタ       | タム検索    |                   |                     |                    | 検索    |

手順2:「協賛店舗募集」ページの「登録内容の変更・削除」欄で、登録内容の変更または 削除は[こちら]ボタンを押すと、「ログイン」画面が表示されます。

| 登録内容の変更・削除                  |  |  |  |
|-----------------------------|--|--|--|
| <br>登録情報の変更、削除は下記より行ってください。 |  |  |  |
| 登録内容の変更または削除は こちら           |  |  |  |
|                             |  |  |  |

#### ・「ログイン」画面

|          |               | おかう 子背 パス    | ヽやま<br>育て支援<br><ポート |        |              |
|----------|---------------|--------------|---------------------|--------|--------------|
|          | <b>≥</b> ≡    | 0            | Q                   | 3      | $\mathbf{Q}$ |
| トップ      | パスポート申請       | 利用案内         | 協賛店舗を探す             | 協賛店舗募集 | Q & A        |
| Googleカス | 、タム検索         |              |                     |        | 検索           |
| ホーム > わか | やま子育て支援パスポート: | > 協賛店舗募集 > 協 | 賛店舗ログイン             |        |              |
|          | パ.            | スワード         |                     |        |              |
|          |               |              |                     |        |              |
|          |               | ?ם           | ブイン                 |        |              |

手順3:パスワードを入力し、[ログイン]ボタンを押すと、「店舗情報修正」画面が表示 されます。

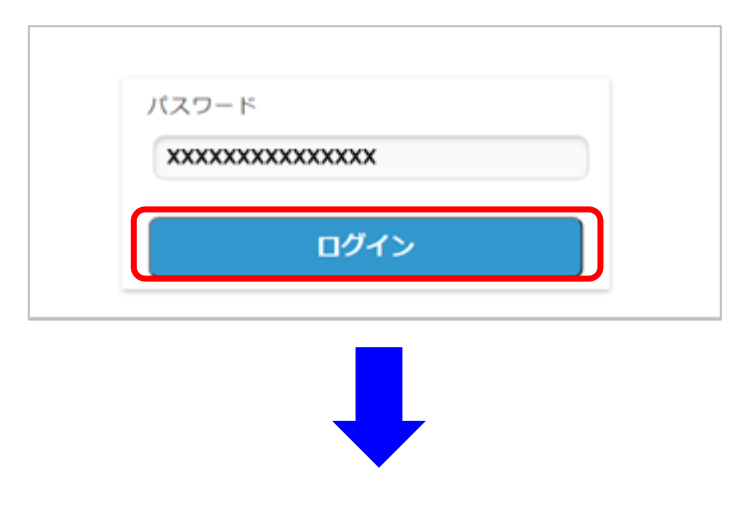

#### ・「店舗情報修正」画面

| 店舗情報修正        |                                                                   |
|---------------|-------------------------------------------------------------------|
| 店舗名 ※必須       | ○○カフェ                                                             |
| 対象者 ※必須       | 妊婦及び15歳までのお子様連れの家族                                                |
| 特典題目 ※必須      | オレンジジュース無料                                                        |
| 特典内容 ※必須      | 日替わりランチセットをご注文いただいた方に限り、オレンジジュースを無料でご提供いた<br>します。                 |
| 多子世帯向け特典内容    | お子様3人以上でご来店の方に次に使えるクーボン券をご提供                                      |
| カテゴリー 🛛 🛪 🛪 🛪 | □買う ✔食べる □観る・遊ぶ □泊まる □住まい □理容・美容 □習う・教育 □その他                      |
| 郵便番号 ※必須      | 640-8154 (例:640-8154)                                             |
| 住所 ※必須        | 和歌山市 🗸 💿 123-456                                                  |
| 電話番号 ※必須      | 073-000-0000 (例:073-999-9999)                                     |
| FAX番号         | (例:073-999-9999)                                                  |
| メールアドレス       | smplemail@example.com                                             |
| ホームページアドレス    | https://www.example.com/<br>リンクの希望 する● しない○                       |
| 営業時間          | 10:00~15:00 18:00~21:00                                           |
| 定休日           | 毎火・水 (祝日除く)                                                       |
| 駐車場について       | 店舗裏に5台分あり。                                                        |
| 交通アクセス        | JR和歌山駅東口から徒歩5分                                                    |
| 店舗からPRポイント    | (例:JR〇〇駅より徒歩で10分)<br>ランチがおすすめです。<br>ディナーは予約制です。事前予約がない場合は15時閉店です。 |
| 担当者           | 和歌山花子                                                             |

# 手順4:店舗情報を修正し、[確認]ボタンを押すと「店舗情報修正確認」画面に遷移

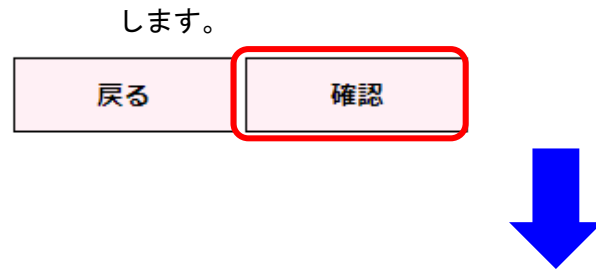

#### 「店舗情報修正確認」画面

| 入力内容をご確認くださ | :61.                                              |  |  |  |
|-------------|---------------------------------------------------|--|--|--|
| 店舗名 ※必須     | ooカフェ                                             |  |  |  |
| 対象者 ※必須     | 妊婦及び15歳までのお子様連れの家族                                |  |  |  |
| 特典題目 ※必須    | オレンジジュース無料                                        |  |  |  |
| 特典内容 ※必須    | 日替わりランチセットをご注文いただいた方に限り、オレンジジュースを無料でご提供いた<br>します。 |  |  |  |
| 多子世帯向け特典内容  | お子様3人以上でご来店の方に次に使えるクーポン券をご提供                      |  |  |  |
| カテゴリー 🛛 🛪 🛪 | 食べる                                               |  |  |  |
| 郵便番号 ※必須    | 640-8154                                          |  |  |  |
| 住所 ※必須      | 和歌山市 00123-456                                    |  |  |  |
| 電話番号 ※必須    | 073-000-0000                                      |  |  |  |
| FAX番号       |                                                   |  |  |  |
| メールアドレス     | smplemail@example.com                             |  |  |  |
| ホームページアドレス  | https://www.example.com/<br>リンクの希望 する             |  |  |  |
| 営業時間        | 10:00~15:00 18:00~21:00                           |  |  |  |
| 定休日         | 毎火・水(祝日除く)                                        |  |  |  |
| 駐車場について     | 店舗裏に5台分あり。                                        |  |  |  |
| 交通アクセス      | JR和歌山駅東口から徒歩5分                                    |  |  |  |
| 店舗からPRポイント  | ランチがおすすめです。<br>ディナーは予約制です。事前予約がない場合は15時間店です。      |  |  |  |
| 担当者         | 和歌山花子                                             |  |  |  |

- ・入力内容に間違いがないかご確認ください。
- ・修正がある場合は [戻る] ボタンを押すと、入力画面に戻ります。
- 手順5:[修正申請]ボタンを押すと登録したメールアドレスに「修正を申請しました。」 メールが送付されます。(メールアドレスを登録していない場合は、メールは送信

されません。)

| 担当者                                                   | 和歌山花子                                                                                                    |  |  |  |
|-------------------------------------------------------|----------------------------------------------------------------------------------------------------|--|--|--|
|                                                       | 戻る修正申請                                                                                                    |  |  |  |
|                                                       |                                                                                                    |  |  |  |
|                                                       | ちかやま<br>子育て支援<br>パスポート                                                                                                    |  |  |  |
|                                                       | Image         Image         Image <t< th=""></t<> |  |  |  |
| Googleカスタム検索                                          | 検索                                                                                                    |  |  |  |
| 申請ありがとうございました                                         |                                                                                                    |  |  |  |
| わかやま子育て支援パスポート事<br>申請頂いた内容は、和歌山県の承<br>承認のご連絡は、ご登録いただい | 業に協賛いただきありがとうございます。<br>認後、当システムに反映されます。<br>たメールアドレスに届きます。                                                                                                    |  |  |  |

- ・申請頂いた内容は、和歌山県の承認後、当システムに反映されます。
- ・承認のご連絡は、ご登録いただいたメールアドレスに届きます。

【補足】

- ・システムから店舗情報を削除申請する場合は、「店舗情報修正」画面で、**削除はこちら** を選択し、[確認] ボタンを押してください。
  - 「店舗情報修正確認」画面に遷移します。

| 担当者     | 和歌山花子 |
|---------|-------|
| 削除はこちら✔ |       |
|         | 戻る確認  |
|         |       |
|         |       |

・削除申請をした場合、「店舗情報修正確認」画面の上部に「※削除申請します。よろしいですか。」というメッセージが表示されます。

| 店舗情報修正確認      |                    |
|---------------|--------------------|
| 入力内容をご確認ください。 |                    |
|               | ※削除申請します。よろしいですか。  |
| 店舗名 ※必須       | ◦•カフェ              |
| 対象者 ※必須       | 妊婦及び15歳までのお子様連れの家族 |

・店舗情報の修正申請と同様に、画面下部の[修正申請]ボタンを押すと登録したメール アドレスに「修正を申請しました。」メールが送付されます。(メールアドレスを登録し ていない場合は、メールは送信されません。)

| 担当者 | 和歌山花子 |    |      |  |
|-----|-------|----|------|--|
|     |       | 戻る | 修正申請 |  |

- ・申請頂いた内容は、和歌山県の承認後、削除されます。
- ・承認のご連絡は、ご登録いただいたメールアドレスに届きます。